## **Bootloader Install**

The first thing that needs to be done after completion of the UI board is to program the bootloader. This is done via the factory Bootrom of the STM32F4 processor.

Please use the DfuSe tools from ST for blank chip programming <u>here</u>. Please do not play with any Option Bytes (if you lock the fuses, the CPU will be useless)!

How to enter DFU mode:

- 1. Connect USB cable to pc (mini usb connector)
- 2. Close P6 jumper at the bottom of the UI board
- 3. Press and hold BAND+ button
- 4. Press and hold power
- 5. Release BAND+ and keep holding the power button(during the whole update process)
- 6. USB DFU device should appear

After that start the DfuSe Demo application and make sure the chip is detected, then select the latest bootloader file (dfu extension) with the Choose button.

| STM Device in DFU Mode Supports Upload Supports Download Can Detach Enter DFU mode/HID detach | Inifestation tolerant     Vendor ID:     Vendor ID:     Vendor ID:     0483       Inifestation tolerant     Procuct ID:     Procuct ID:     DF1 mode.       Leave DFU mode     Version:     Version:     2100 |
|-----------------------------------------------------------------------------------------------|----------------------------------------------------------------------------------------------------|
| Actions<br>Select Target(s): Target Id Na<br>00 Inte<br>01 Op<br>02 OT<br>03 Der              | ne Available Sectors (Double Click for more)<br>smal Flash 12 sectors<br>ion Bytes 1 sectors<br>P Memory 2 sectors<br>rice Feature 1 sectors                                                                  |
| File:<br>Choose Upload                                                                        | Version: DF11                                                                                                    |
| 0 KB(0 Bytes) of 0 KB(0 Bytes)<br>Operation duration<br>00:00:00                              | Verify after download   Verify after download   Choose  Upgrade Verify                                                                                                    |

Keep pressing the power button and click Upgrade, after a while you should get success on the upgrade process

| STM Device in DI<br>Supports Uplo<br>Supports Dow<br>Can Detach<br>Enter DFU mode,                     | FU Mode<br>ad Amifestation tolera<br>nload Accelerated Uploar<br>/HID detach Leave DFU mod                                                                       | Application Mode:<br>Vendor ID:<br>Je<br>Application Mode:<br>Vendor ID:<br>Vendor ID:<br>Vendor Vendor Vendor<br>Vendor Vendor<br>Vendor Vendor<br>Vendor Vendor<br>Vendor Vendor<br>Vendor Vendor<br>Vendor<br>Vendor Vendor<br>Vendor<br>Vend |
|----------------------------------------------------------------------------------------------------|----------------------------------------------------------------------------------------------------|----------------------------------------------------------------------------------------------------|
| cuons<br>Select Target(s):                                                                             | Target Id         Name           00         Internal Flash           01         Option Bytes           02         OTP Memory           03         Device Feature | Available Sectors (Double Click for more)<br>12 sectors<br>1 sectors<br>2 sectors<br>1 sectors                                                                                                    |
| Upload Action<br>File:<br>Choose.<br>Transferred data<br>11 KB(12212 By<br>Bytes)<br>Operation duratio | . Upload File:<br>. Upload File:<br>Vende<br>Procue<br>Version of 11 KB(12212 Version<br>I Version of 0                                                          | de or Verify Action<br>mcHF_boot_0.0.0.6. dfu<br>full: 0483<br>t ID: 0F11<br>sion: 0F11<br>rifly after download<br>stimize Upgrade duration (Remove some FFs)<br>cose Upgrade Verify                                                                                                    |

Disconnect power and open the P6 jumper to restore normal operation